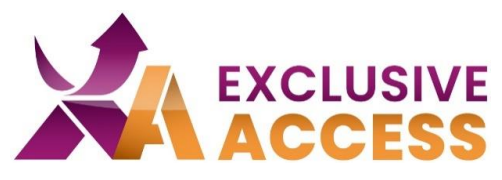

Sehr geehrte(r) Exclusive Access Nutzer/in,

wie wir alle wissen, ist Cybersecurity sehr wichtig und wird jeden Tag relevanter. Deswegen sind Ihre Daten natürlich auch in unserem Exclusive Access Kundenportal schützenswert.

Infolgedessen werden wir Ihre Daten noch besser schützen, indem wir seit dem 13.06.2023 auf MFA (Multi-Faktor-Authentifizierung) umgestellt haben.

## Was muss ich tun?

1) Im ersten Schritt benötigen Sie eine Multi-Factor-Authenticator-App benötigen. Sie haben die freie Wahl welche App Sie auf Ihrem Mobilgerät benutzen möchten, z. B. Microsoft Authenticator, Okta, Google Authenticator, Twilio Authy.

Falls Sie kein Mobilgerät zu Verfügung haben, können Sie das Browser-Add-On "Authenticator" nutzen (weitere Information unten).

## Anleitung für Mobilegeräte (Handy, Tablet)

2) Nachdem Sie eine Authenticator-App installiert haben, folgen Sie erst den Anweisungen der App, um ggf. ein Konto einzurichten.

- 3) Klicken Sie auf das "+" um einen Account hinzuzufügen.
- 4) Wählen Sie die Option "Scan QR Code" aus.
- 5) Loggen Sie sich im Exclusive Access Kundenportal ein.

| R Home / Customer Portal                                                                                                    |                                                                                                    |
|----------------------------------------------------------------------------------------------------|----------------------------------------------------------------------------------------------------|
| Login to your Customer Portal.                                                                                                    |                                                                                                    |
| On this customer portal you can access services/features & information you may need.<br>customer portal is a digital sharing mechanism and information center between a com | It contains features such as Order tracking, Available stocks, Price list, Invoices. This<br>bany or organization and its customers and can be accessed with a sign in credentials. |
|                                                                                                    | Email mwolanska.ext@exclusive-networks.com                                                                                                    |
| EXCLUSIVE                                                                                                    | Password                                                                                                    |
|                                                                                                    | Log in Forgot password                                                                                                    |

#### Imagine a Totally Trusted Digital World

#WeAreExclusive http://www.exclusive-networks.com/ch-de

https://ch.access.exclusive-networks.com/

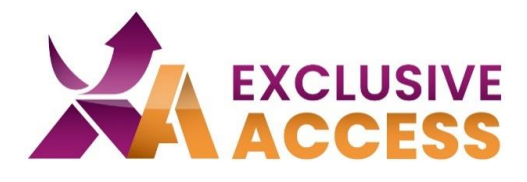

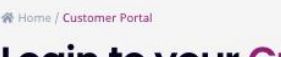

# Login to your Customer Portal.

On this customer portal you can access services/features & information you may need. It contains features such as Order tracking, Available stocks, Price list, Invoices. This customer portal is a digital sharing mechanism and information center between a company or organization and its customers and can be accessed with a sign in credentials.

Two Factor Authentication

Two factor authentication provides unambiguous identification of users by means of the combination of two different components. In our case the authentication consists of username and password (something that the user knows) and a time based generated token (something that is inseparable from the user). This means that username and password by themselves cannot be used to login if the login credentials should fall in the wrong hands.

In order to use this 2 factor authentication, a client is needed. Recommended mobile client apps are Google Authenticator or Authy.

To enable the functionality, scan the QR code with a client app. Then enter the generated code in the box below. When clicking 'Login' you will be logged in and two-factor authentication will be enabled for future logins (given the code is correct).

Scannable QR Code

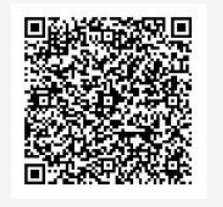

Log in

Code

6) Scannen Sie den QR-Code, der auf Ihrem Profil erscheint. Auszuwählen ist die Option mit "Nettailer".

7) Fügen Sie die 6-stellige Ziffer unter "Code" ein.

8) Klicken Sie auf "Log in".

#### Imagine a Totally Trusted Digital World

#WeAreExclusive

http://www.exclusive-networks.com/ch-de

https://ch.access.exclusive-networks.com/

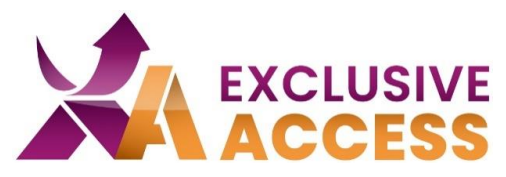

### Anleitung für das Browser Add-On "Authenticator"

2) *Chrome*: Öffnen Sie den Chrome Web Store. Sie können dort im Suchfeld über Erweiterungen nach "Authenticator" suchen.

*Firefox & Edge*: Auf das Puzzleteil "Erweiterungen" in der Ecke oben rechts im Browser klicken.

| chrome web store     | ତ ମି ≡ |
|----------------------|--------|
| Q In Erweiterungen s | »      |
| * Erweiterungen      |        |
| 🖌 Designs            |        |

3) Auf Erweiterung klicken und nach "Authenticator" suchen. Danach auf "Hinzufügen" oder bei Microsoft Edge auf den Aktivierungstoggle klicken.

| Installierte Erweiterungen                        |                                                                                                    |                               |                                                                                                    |                         |  |
|---------------------------------------------------|----------------------------------------------------------------------------------------------------|-------------------------------|----------------------------------------------------------------------------------------------------|-------------------------|--|
| Aus dem Micr                                      | osoft Edge Add-ons                                                                                                    | -Store                        |                                                                                                    |                         |  |
| Authen<br>Authen<br>Details                       | ticator: 2FA Client<br>ticator erzeugt zwei-Fal<br>Entfernen                                                          | ctor-Authentifizierungsco     | odes in Ihrem Browser.                                                                                                    |                         |  |
|                                                   | 👗 chrome web store                                                                                                    | e                             |                                                                                                    |                         |  |
|                                                   | Q authenticator x                                                                                                    | Erweiterungen ©               |                                                                                                    | Weitere Erweiterungen   |  |
| <b>E</b> 12                                       | <ul> <li>Erweiterungen</li> <li>Designs</li> <li>Bewertungen</li> <li>*****</li> <li>*****</li> <li>besser</li> </ul> | Authenticator<br>2X Clert     | Authentifizierung<br>authenticator.cc Q Vorgestellt<br>Authenticator erzeugt zwei-Faktor-Authentifizierungsc<br>***** t.643 Produktivität | codes in Ihrem Browser. |  |
| Authenticator                                     |                                                                                                    |                               |                                                                                                    |                         |  |
| Dieses Add-on<br>vertrauen, bev<br>Weitere Inform | n wird von Mozilla nicht akt<br>vor Sie es installieren.<br>ationen                                                   | tiv auf seine Sicherheit über | wacht. Stellen Sie sicher, dass Sie ihm                                                                                                   |                         |  |
| Authenticator ger                                 | nerates 2-Step Verificat                                                                                              | tion codes in your brows      | zu Firefox hinzufügen                                                                                                    |                         |  |
|                                                   |                                                                                                    | Imagine a To                  | tally Trusted Digital W                                                                                                    | /orld                   |  |

#WeAreExclusive

tp://www.exclusive-networks.com/ch-de

https://ch.access.exclusive-networks.com/

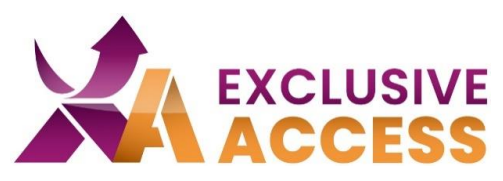

4) Dem Hinzufügen der Authentifizierung bitte zustimmen.

| Reference Authentifizierung hinzufüge | en?                |           |  |
|---------------------------------------|--------------------|-----------|--|
|                                       | <u>H</u> inzufügen | Abbrechen |  |
|                                       |                    |           |  |

5) In Chrome die Erweiterung im Browser pinnen.

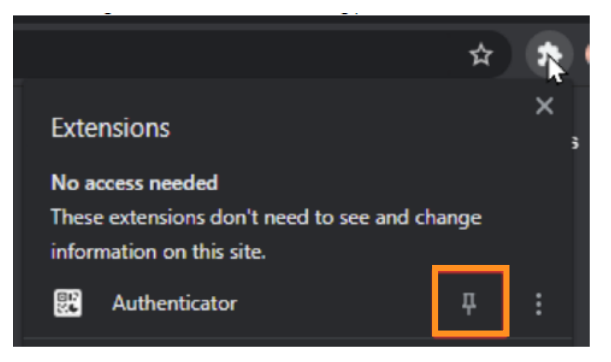

6) QR-Code zufügen: Klicken Sie auf das Authenticator Symbol im Browser und anschließend auf das "minus" Symbol.

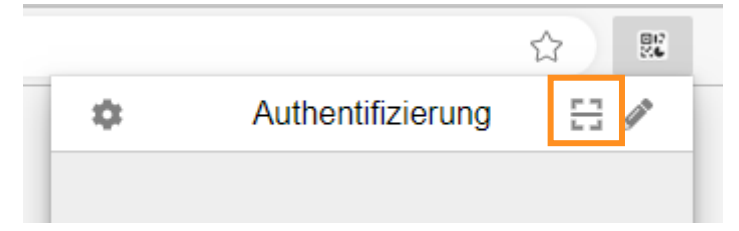

7) Scannen Sie mit der Maus den QR-Code.

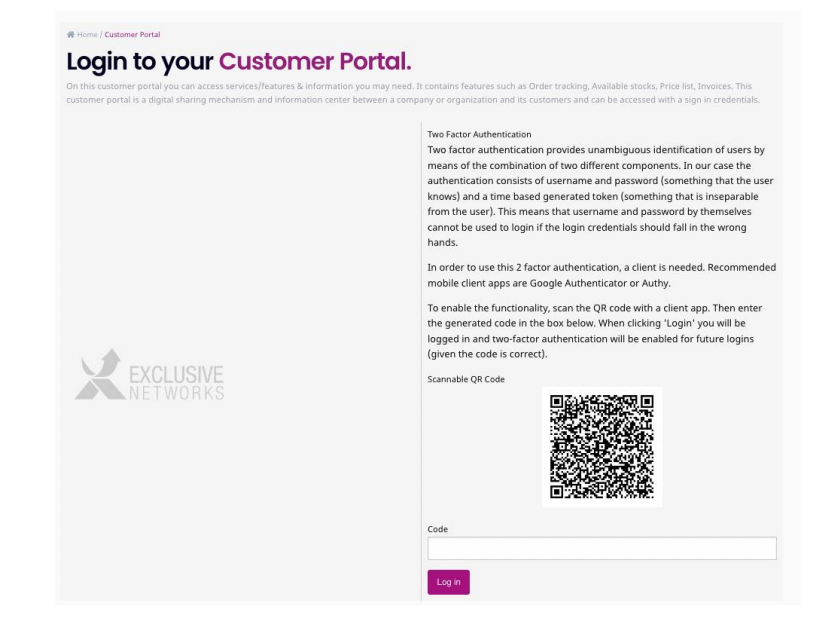

#### Imagine a Totally Trusted Digital World

#WeAreExclusive

ttp://www.exclusive-networks.com/ch-de

https://ch.access.exclusive-networks.com/

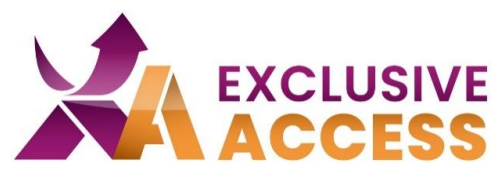

- 8) Fügen Sie die 6 Ziffer unter "Code" ein.
- 9) Klicken Sie auf "Log in".

| In order to use this two-facor<br>Recommended mobile client<br>Google authenticator uses y<br>email and you need to confir<br>email. Twilio Authy is availab<br>To enable the functionality, s<br>the generated code in the bc<br>logged in and two-factor aut<br>(given the code is correct).<br>Scannable QR Code | rot.01.exn.nettalier.com<br>76.09.60.3<br>rot.01.exn.nettalier.com<br>retworks.com |
|----------------------------------------------------------------------------------------------------|------------------------------------------------------------------------------------|
| Code                                                                                                    |                                                                                    |
|                                                                                                    |                                                                                    |
| Log in                                                                                                    |                                                                                    |

Falls Sie Probleme mit der MFA haben sollten, können Sie sich gerne an DACH.exclusiveaccess@exclusive-networks.com wenden.

Mit freundlichen Grüßen

Ihr Exclusive Access Team

## Imagine a Totally Trusted Digital World

#WeAreExclusive

http://www.exclusive-networks.com/ch-de

<u> https://ch.access.exclusive-networks.com/</u>